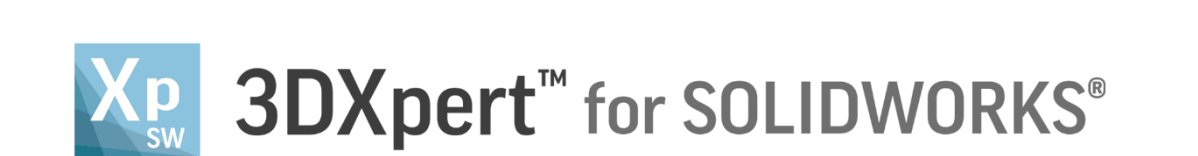

## Adjust Model for 3D Printing Machining Offset

14,0200,1599,1024(SP2)

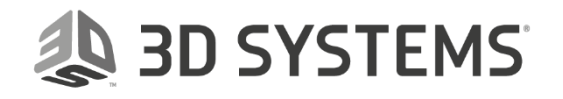

## SDXpert<sup>™</sup> for SOLIDWORKS®

In this exercise, we will learn how to add **Machining Offset** to a part placed on the tray. In some cases, we may need to add some material on certain areas. This adds local thickness on the model. After the printing, these areas are machined (on a CNC machine). These are 'Machining Offsets'.

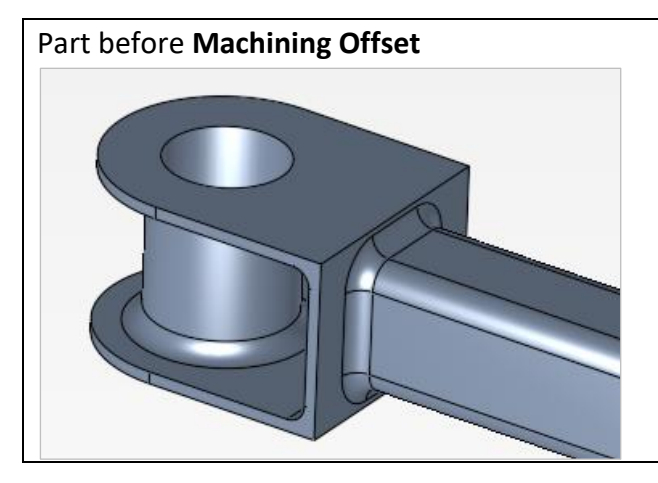

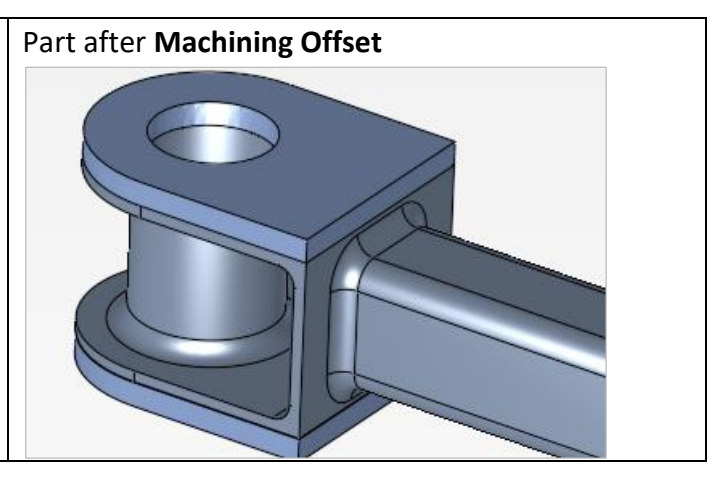

3D SYSTEMS

To use this command we need to follow few steps (guided):

- Open downloaded **3D Printing Project** from the Initial screen.
- Use Machining Offset to add some material to part on tray.

| Notice/<br>Remember | Left mouse button name is " <i>pick</i> "   |
|---------------------|---------------------------------------------|
|                     | Middle mouse button name is <b>"Exit</b> "  |
|                     | Right mouse button name is " <i>Click</i> " |

1. From the Initial screen *pick* Open File.

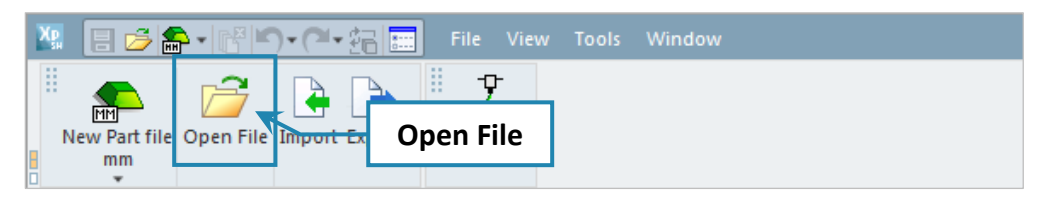

 This command will open the **3DXpert for SOLIDWORKS Explorer**. Load project file **3DP\_Machining Offset\_Project.elt** from the same folder where you have located the downloaded files.

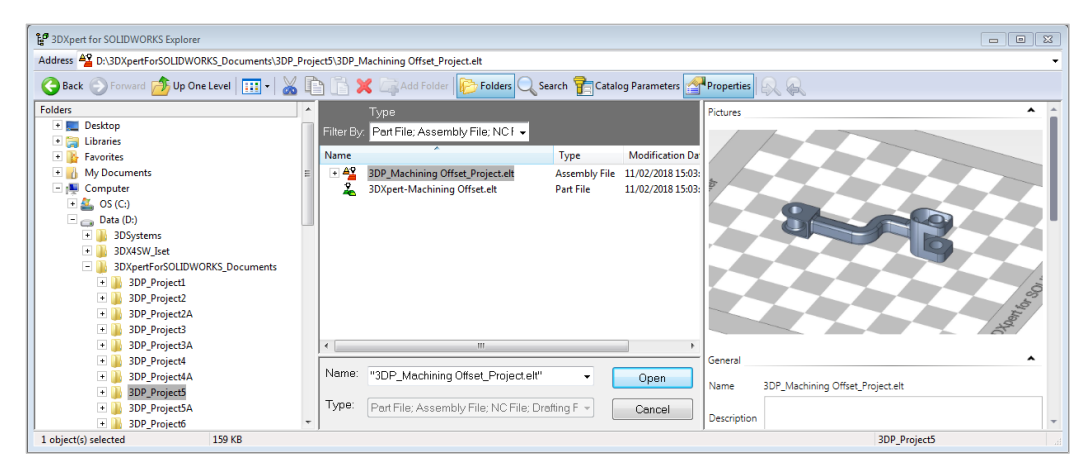

3DXPERT **Adjust Model for 3D Printing** Machining Offset

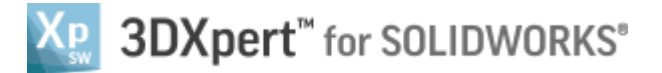

Search Q 💹 📑 🖻 🚔 • 💾 🎦 • 🍽 • 🔍 • ► [ [ ] P P 4  $\langle \! \rangle$  $\bigtriangledown$  $\leftarrow$ QQ ð 모 🗸 🖾 Main Toolbar Round Remove & Direct Resize Scale Extend Modeling Rounds Measurement Machining Offset Q А "Ө 🕂 🔚 -Features **↓**× 🗊 🔩 + ¥⁄2 + 📮 + ≥ 🗣 🗣 🕄 🍬 🦃 🛊 😫 • 🕰 • Edit Printer Search × Tray Printable Volu... 3DXpert-Machining... • **0 Machining Offset 0 0** Add 3DP Component Position Body Part on Tray **3DP Objects Tree** Shrinkage Compensat. 😓 **3DP Objects Tab**  3DP Anal.. Support Manager Assembly Sets 3DP Objects \* Views **1** M-View1 Create Lat. ۲Q ත Calculate Slices Feature Tree 1 Slice Vi 7 **Display Area** Print Estimation Material: CLI-Generic <u>66</u> Material (cm^3) 9.13 Copy Array Parts -2 Supports 0.00 Lattices 0.00 Send to P... Features Sets M-View Total 9.13

On the **3DP Objects Tree** turn **OFF** the bulb on the line of Tray to hide it.

3. From the Main Toolbar access Machining offset

Once the file is open, the screen will look like this:

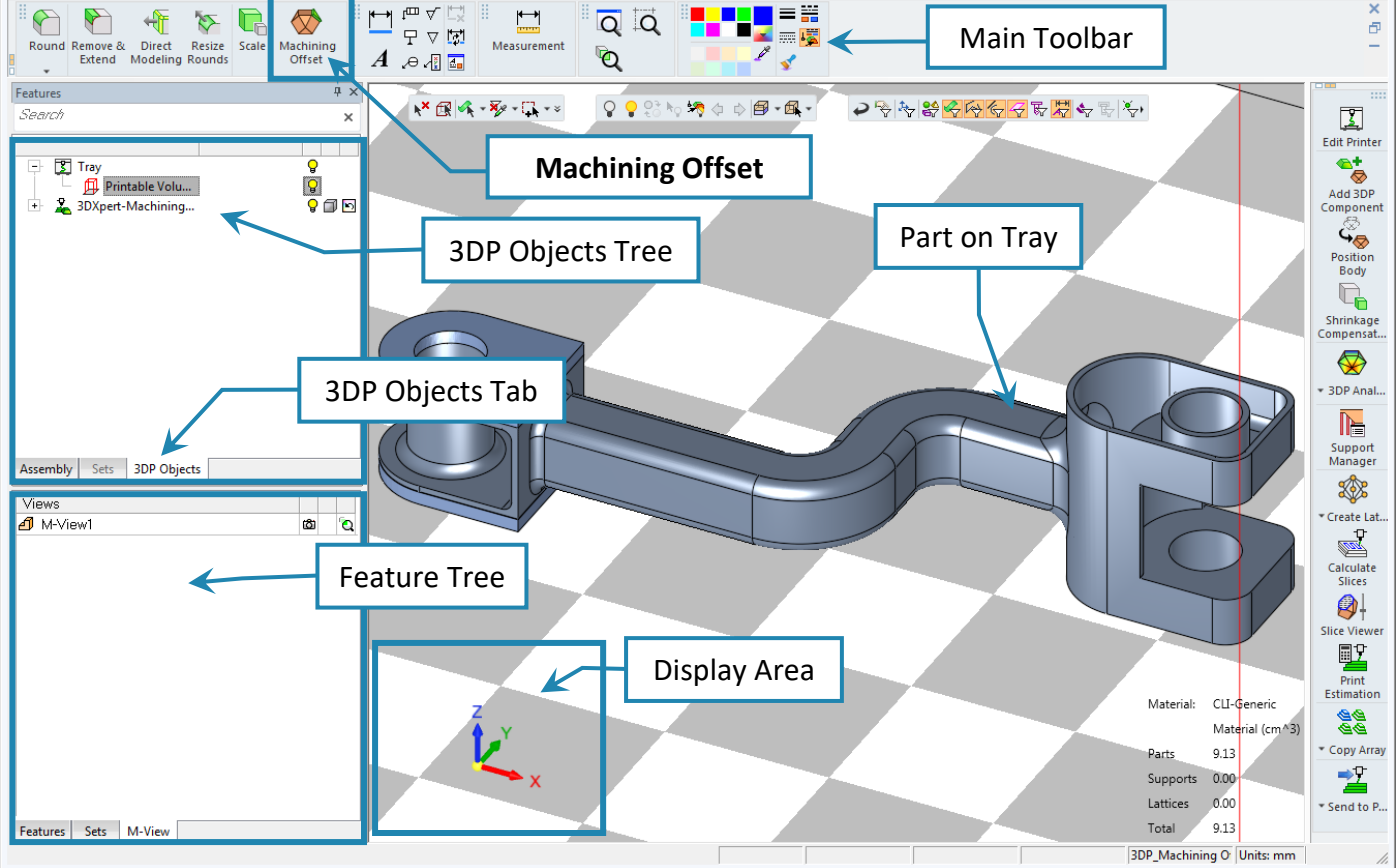

**μ** × Feature Guide  $\odot$ Machining Offset **Machining offset** P 1) Pick faces (or facets) 2 Requi (in case of an STL model, each triangular face is a single facet) Optional 2

| - 🗸 🏹 | * | "Preview" the result without executing            |
|-------|---|---------------------------------------------------|
|       | ~ | To approve and finish use the " <b>OK</b> "       |
|       | * | To approve and continue use the " <b>Apply</b> ". |
|       | × | "Cancel" – exit the command without keep changes  |

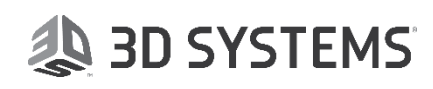

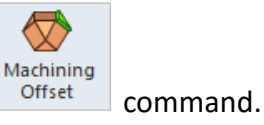

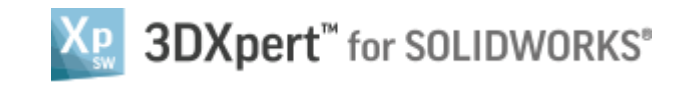

-

Faces

Thickness = 1.0000

 Pick the three faces as seen in the picture and set Thickness=1.00

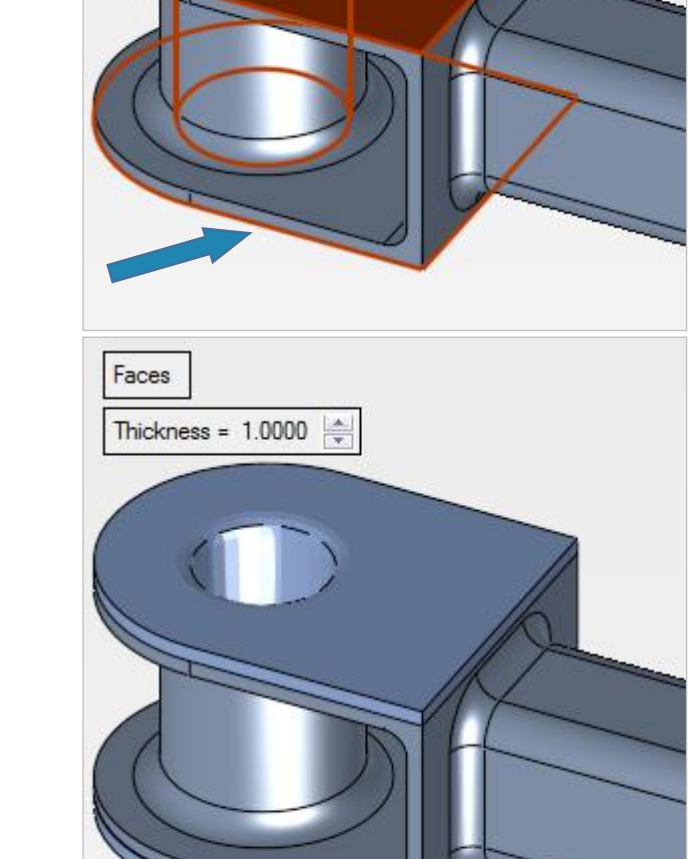

5. *Pick* Apply in the feature Guide to approve and continue with Machining offset.

Note, that the offset around sharp corners becomes rounded in the offset radius.

## Note:

The result is a mesh (triangular faces). To see the facets click View->Settings->Display Mesh Facets

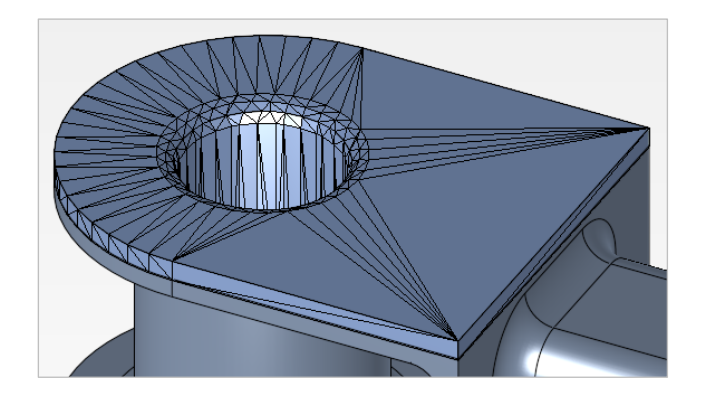

3DXPERT Adjust Model for 3D Printing Machining Offset

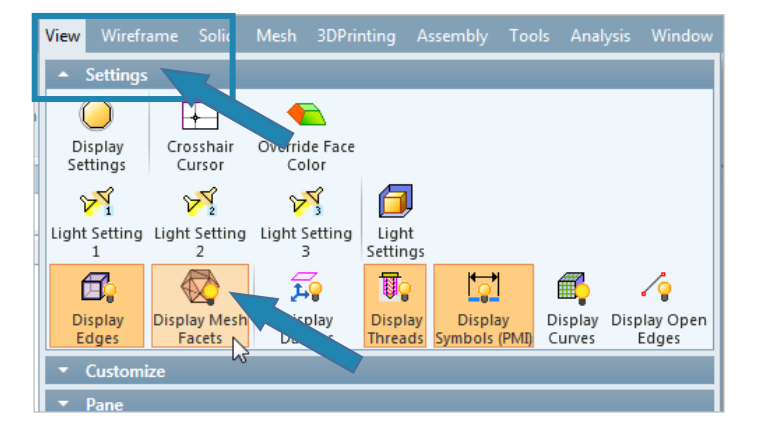

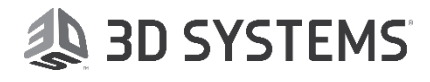

*Pick* the two Cylinder faces as shown in the picture and set Thickness=1.50

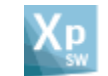

## B 3DXpert<sup>™</sup> for SOLIDWORKS<sup>®</sup>

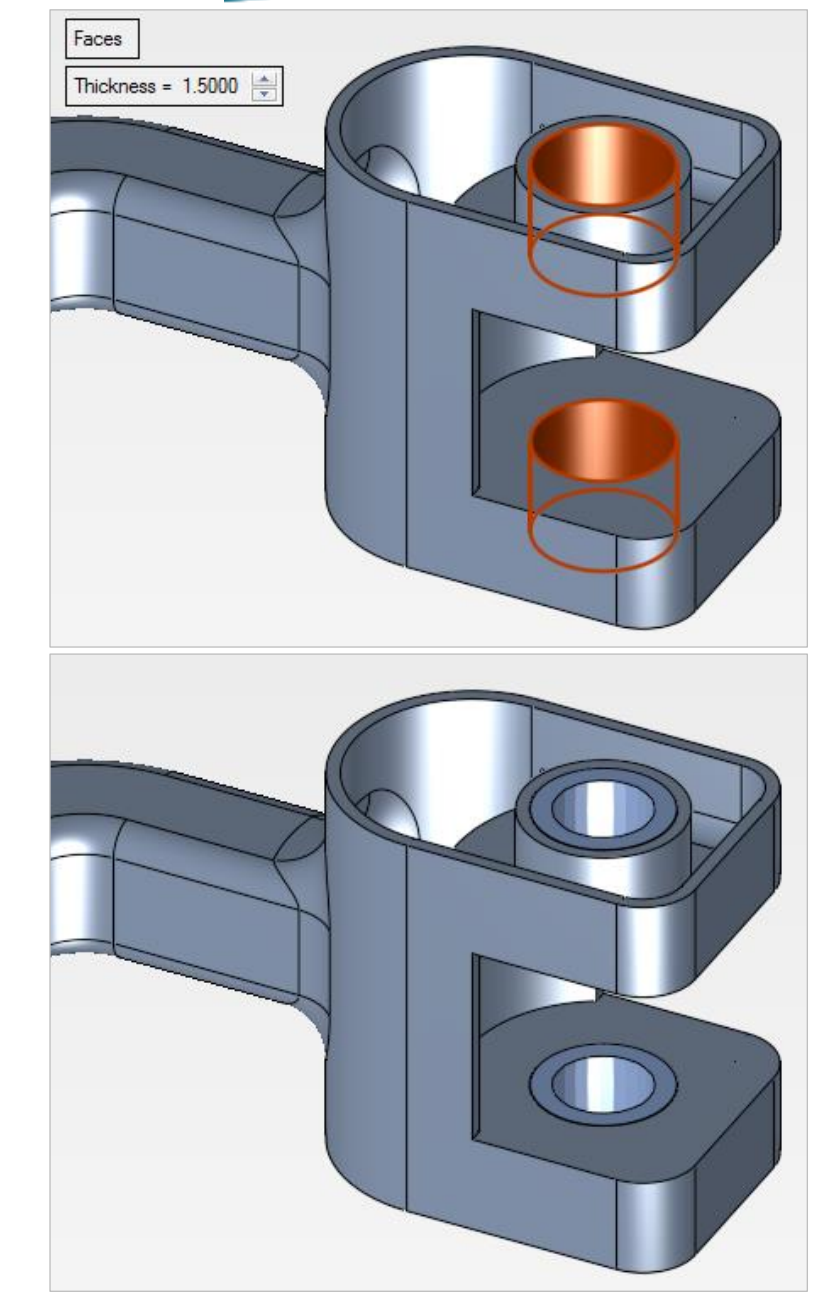

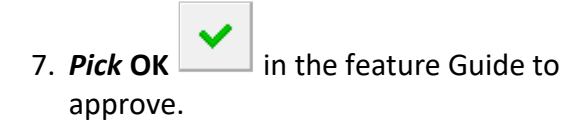

If additional Machining Offset is required, edit the features and set the offset value.

End of Exercise.

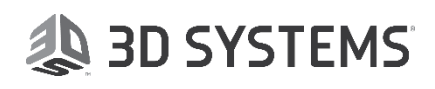